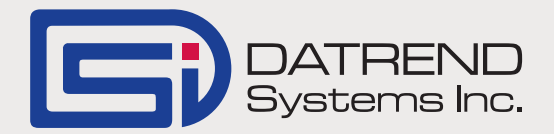

## Printing Test reports using PrinterShare<sup>TM</sup> Mobile

Record Manager introduced the ability to print test reports via PrinterShare<sup>™</sup> in version 1.50.7. With PrinterShare<sup>™</sup> Mobile you can print directly from Record Manager to nearby Wi-Fi and Bluetooth printers or remote printers at your Corporate Headquarters. The mobile solution automatically detects supported printers and provides an easy way to find remote ones.

The following takes you through the steps involved in setting up PrinterShare<sup>™</sup> Mobile and how to print test reports direct from Record Manager.

 From Google Play Store install PrinterShare<sup>™</sup> Mobile & PrinterShare<sup>™</sup> Premium Key on your tablet. The Premium Key unlocks all the features required to print directly from Record Manager and will cost in the region of US\$13.95

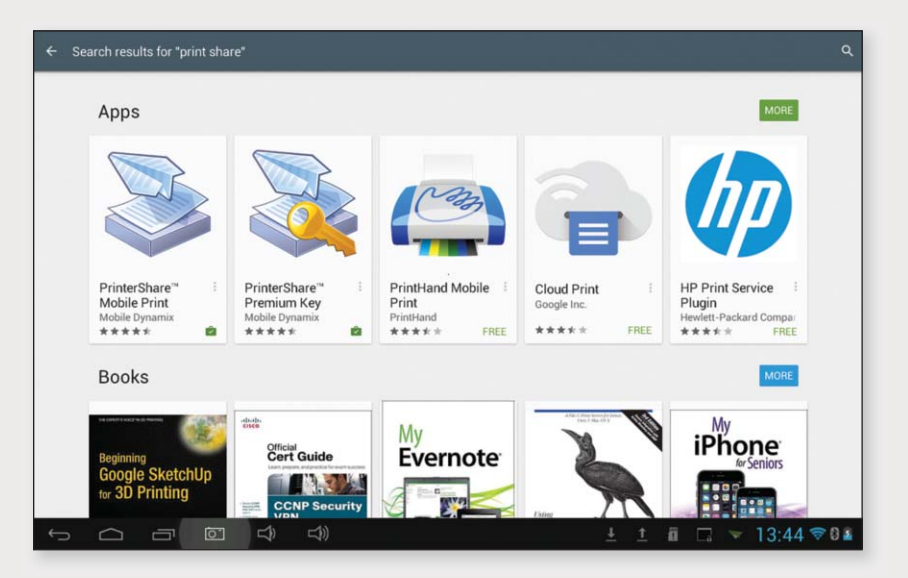

- 2. Open vPad-RM and select the gear icon on the top right hand side of the screen.
- 3. On Printer Type Select PrinterShare.
- 4. Press Save.

| vPad Record Manager ver:1.50.7 |                        |                   |  |  |  |  |
|--------------------------------|------------------------|-------------------|--|--|--|--|
| /mnt/sdcard/Datrend            |                        |                   |  |  |  |  |
| <b>4</b> = -                   | Settings               |                   |  |  |  |  |
| <b>~</b>                       |                        |                   |  |  |  |  |
| vPad-353                       | Printer Type           | Oct-27-2014 17:26 |  |  |  |  |
| vPad-Check                     | Epson Printer          | Feb-05-2015 13:23 |  |  |  |  |
| vPad-ES                        | Bluetooth Printer      | Feb-16-2015 11:34 |  |  |  |  |
| vPad-IN                        | PrinterShare           | Nov-04-2014 15:00 |  |  |  |  |
| vPad-NFPA                      | Merge with Safety Test | Sep-08-2014 14:36 |  |  |  |  |
| 📁 vPad-RW                      | Yes                    | Mar-02-2015 15:31 |  |  |  |  |
| vPad-STM                       |                        | Oct-27-2014 17:26 |  |  |  |  |
|                                | Cancel Save            |                   |  |  |  |  |
|                                |                        |                   |  |  |  |  |
| Copy to External Device Dele   | te File Make PDF       | Print Exit        |  |  |  |  |
|                                | <b>L</b> ())           | 🔺 🖻 🖬 ± 08:21 🗟 🛯 |  |  |  |  |

*Continued on page 2...* 

5. Select a Text file from the records page and press print.

> ... CSV

MUP

PDF

🕉 Print Previe

cn02-A3-0130\_20150130\_113503\_F.txt

cn01-A3-0130\_20150130\_111009\_F.txt

Delete File

Make PDF

176.5 pk - 240

178.7 ph - PAR

2/2

CN4321\_20120618\_173835\_P.txt

CN3185\_20130523\_153024\_P.txt

nal Device

Filesamer synd\_al\_1.org Reporter OKHENL I Spenstal Nat Time: J minutes aufn 20052353 Jail: Matheus 0.300 ubse Lieit: Matheus 500.5 ph sClass 3

- 6. The system will take you to the Print Preview Screen.
- 7. To Select a new printer press Options (lower right hand corner) followed by Select Printer.

- 8. The system can either print to Bluetooth Printers or Printers connected to your Local Area Network (Nearby WiFi).
- 9. Selecting Nearby WiFi Printer will provide a list of printers that are on your network.

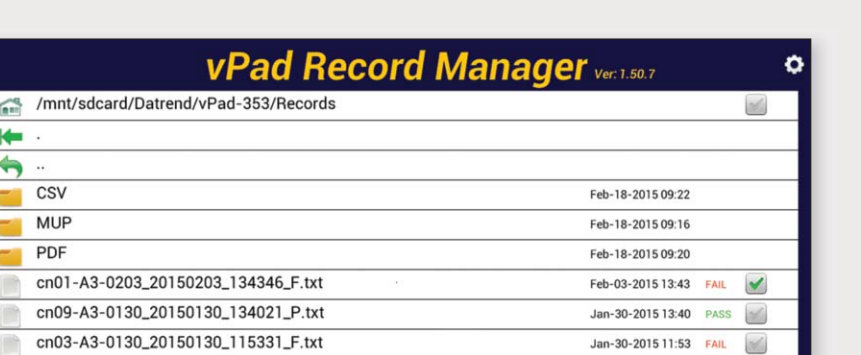

Jan-30-2015 11:35 FAIL

Jan-30-2015 11:10 FAIL

Oct-27-2014 17:26 PASS

A

Oct-27-2014 17:26 PASS

de

×

1

Exit

1 08:22 🐨 🛙

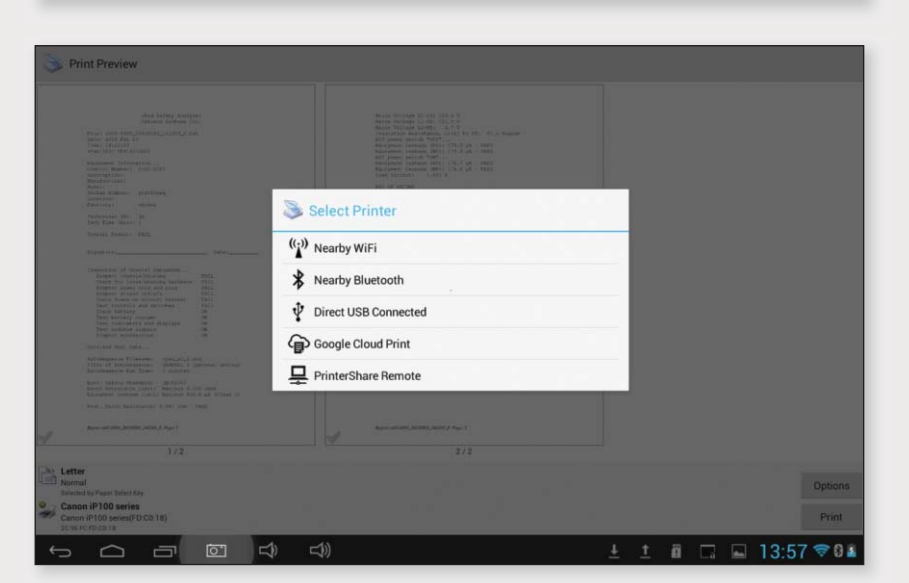

Continued on page 3...

10. Select the printer to which you wish to connect.

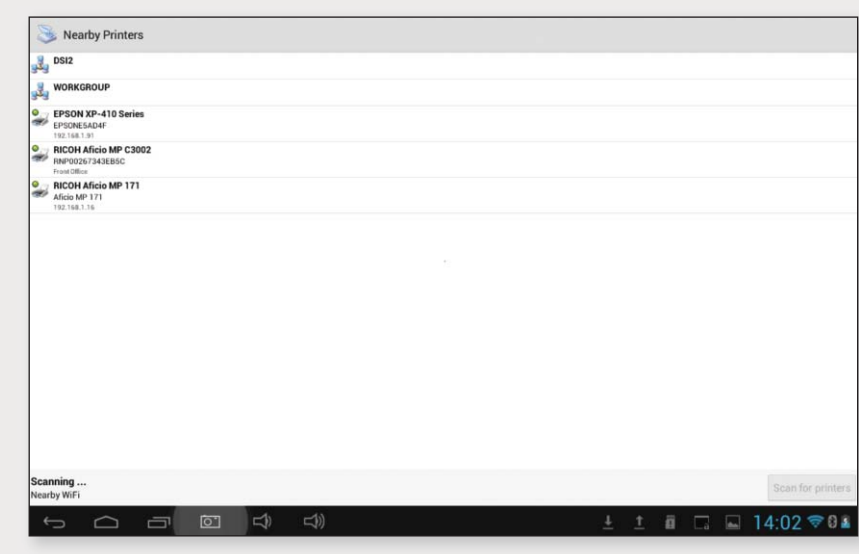

- 11. If there is no driver available the following message will be displayed.
- 12. Select 'Use Generic' and the system will return to the Print Preview Page and the new printer will be displayed on the bottom left hand corner.
- 13. Pressing Print will take you to the Print Options screen.
- 14. Select Copies & Pages then press OK.

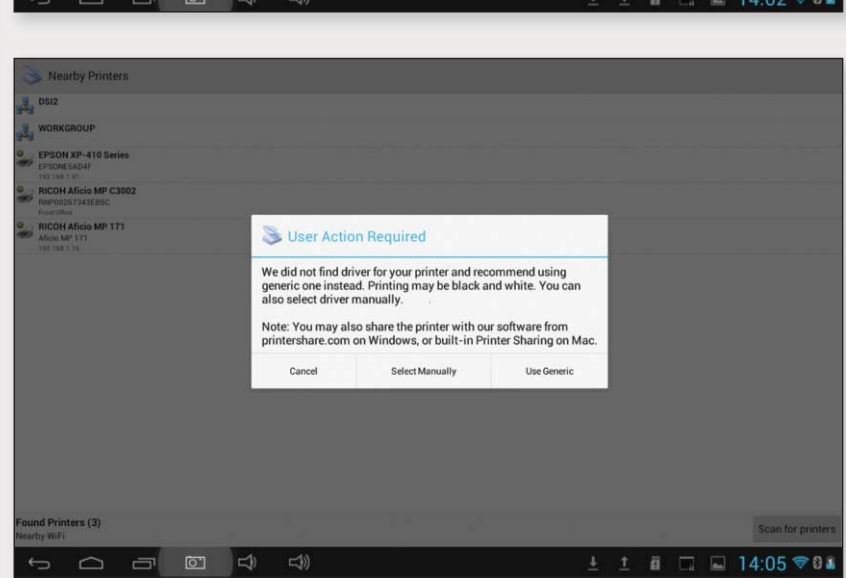

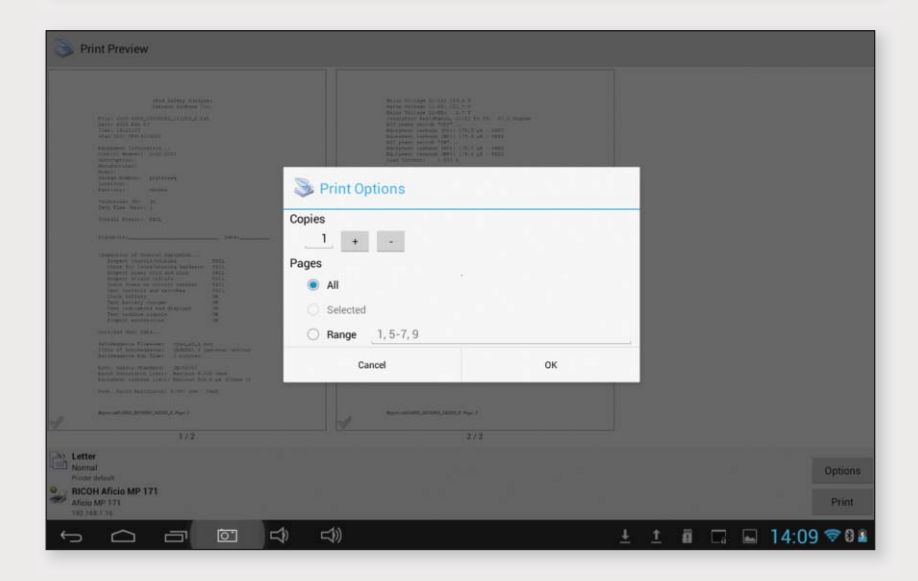

Continued on page 4...

15. The files will be sent to the printer and when successful, the following message will be displayed.

| S Print Preview                                                                                                    |                                                                                                    |                  |
|----------------------------------------------------------------------------------------------------|----------------------------------------------------------------------------------------------------|------------------|
|                                                                                                    | No. 10. Second and the State of the State of |                  |
|                                                                                                    | PrinterShare           Printing completed successfully           ок                                                                                                    | -                |
| A constant of the second second secon | Security State Sec. 1                                                                                                    |                  |
| 1/2 Letter Normal Promotive RICOH Afficio MP 171 Afficio MP 171 USU MA2: 14                                                                                                    |                                                                                                    | Options<br>Print |
|                                                                                                    | ) 🖘) 🕂                                                                                                    | 14:12 🕫 🖬 🖬      |

16. Pressing OK returns you to Record Manager.

For further information on this new feature please contact Datrend Customer Service.

|      | vPad Record Manager Ver.1.50.7                       |      | ¢       |
|------|------------------------------------------------------|------|---------|
|      | /mnt/sdcard/Datrend/vPad-353/Records                 |      | 2       |
| -    |                                                      |      |         |
| 4    |                                                      |      |         |
|      | CSV Feb-18-2015 09:22                                |      |         |
|      | MUP Feb-18-2015 09:16                                |      |         |
|      | PDF Feb-18-2015 09:20                                |      |         |
|      | cn01-A3-0203_20150203_134346_F.txt Feb-03-201513:43  | FAIL | 1       |
|      | cn09-A3-0130_20150130_134021_P.txt Jan-30-2015 13:40 | PASS | 1       |
|      | cn03-A3-0130_20150130_115331_F.txt Jan-30-2015 11:53 | FAIL | 1       |
|      | cn02-A3-0130_20150130_113503_F.txt Jan-30-2015 11:35 | FAIL |         |
|      | cn01-A3-0130_20150130_111009_F.txt Jan-30-2015 11:10 | FAIL | 1       |
|      | CN4321_20120618_173835_P.txt 0ct-27-2014 17:26       | PASS | 1       |
|      | CN3185_20130523_153024_P.txt 0ct-27-2014 17:26       | PASS | 2       |
| Сору | to External Device Delete File Make PDF Print        | Exit |         |
|      |                                                      | 08:2 | 1 🗢 0 🛍 |

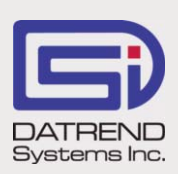

130 - 4020 Viking Way, Richmond BC V6V 2L4 Phone: 604.291.7747 • Fax: 604.294.2355 Toll-free (North America only): 800.667.6557 Email: customerservice@datrend.com

© DATREND SYSTEMS INC. MARCH 2015